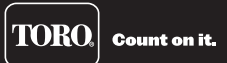

# **EVOLUTION®** Series Add-On: Wireless ET Weather Sensor (EVO-WS)

To familiarize yourself with

Wireless ET Weather Sensor system,

please take a few moments to read

through this guide in its entirety.

# Introduction

Thank you for purchasing Toro's Wireless ET Weather Sensor for your EVOLUTION<sup>®</sup> Series Controller. With the Weather Sensor, you will quickly realize savings in both time and money while keeping your landscape healthy and beautiful.

The Weather Sensor system is designed exclusively for your Toro EVOLUTION Series Controller to continuously monitor on-site weather and make automatic adjustments to the watering schedule based on current conditions.

The sensor detects current sunlight level, temperature and rainfall and transmits this information wirelessly to the required Smart Connect (EVO-SC, sold separately) device plugged into the EVOLUTION Series Controller. The controller then adjusts the schedule runtimes to provide the optimum amount of water required for the next watering day.

# **Specifications**

- Dimensions:
   2.75" (7 cm) W x 7" (17,8 cm) H (over 2" [5 cm] antenna) x 6.25" (15,9 cm) D (over 4" [10,2 cm] mounting bracket)
- 9V Alkaline battery (included)

• RF reception range: 1000' (305 m) LOS (line of sight)

FCC-ID: OF7WS9

IC: 3575A-WS9

• Operating temperature range: 14° – 140° F (-10° – 60°C)

TORO

# **Table of Contents**

| 1                | Freeze Off                                                                                  | 10                                                                                                    |
|------------------|---------------------------------------------------------------------------------------------|----------------------------------------------------------------------------------------------------|
| 3                | Dryout Days                                                                                 | 10                                                                                                    |
| 5                | Water Adjust                                                                                | 10                                                                                                    |
| 4                | Update Time                                                                                 | 11                                                                                                    |
| 4 Average % Days |                                                                                             | 11                                                                                                    |
| 4                | My Location                                                                                 | 11                                                                                                    |
| 4                | Signal Strength                                                                             | 11                                                                                                    |
| 7                | Battery Level                                                                               | 11                                                                                                    |
| 7                | Battery Replacement                                                                         | 12                                                                                                    |
| 9                | Review                                                                                      | 14                                                                                                    |
| 9                | <b>Resetting to Factory Defaults</b>                                                        | 14                                                                                                    |
| 9                | Wireless Communication Problems                                                             | 14                                                                                                    |
| 10               |                                                                                             |                                                                                                    |
| 10               | Toro Warranty and Support                                                                   | 15                                                                                                    |
| 10               | Installation Notes                                                                          | 16                                                                                                    |
| 10               |                                                                                             |                                                                                                    |
|                  | 1<br>3<br>4<br>4<br>4<br>4<br>7<br>7<br>7<br>9<br>9<br>9<br>9<br>10<br>10<br>10<br>10<br>10 | 1Freeze Off3Dryout Days4Water Adjust4Update Time4Average % Days4My Location4Signal Strength7Battery Level7Battery Replacement9Resetting to Factory Defaults9Wireless Communication Problems10Toro Warranty and Support10Installation Notes10Installation Notes |

### **Weather Sensor Overview**

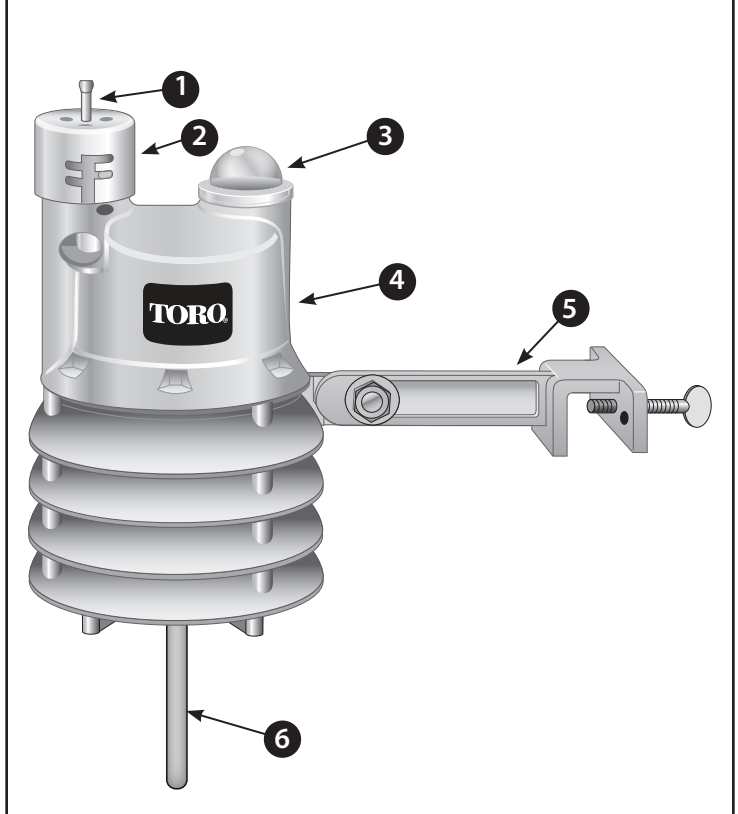

### 1. Rain Sensor Test Pin

Pressing the test pin simulates operation of the Rain Sensor by transmitting a signal to the Smart Connect.

# 2. Rain Sensor Adjustment Cap

The Rain Sensor sensitivity is adjustable to suspend watering after 1/8", 1/4", 1/2" or 3/4" (3 mm, 6 mm, 12 mm and 19 mm) of accumulated rainfall.

# 3. Solar Collector

Solar radiation and temperature are used by the Weather Sensor to calculate and adjust watering to suit current weather conditions.

# 4. Battery Compartment

The Weather Sensor is powered by one (1) 9V Alkaline battery (installed).

See battery service information on page 12 for additional information.

# 5. QuickClip<sup>™</sup> Mounting Bracket

The QuickClip bracket design enables the Weather Sensor to be easily installed and aligned.

6. Antenna

### Installation

### **EVOLUTION<sup>®</sup> Smart Connect<sup>®</sup>**

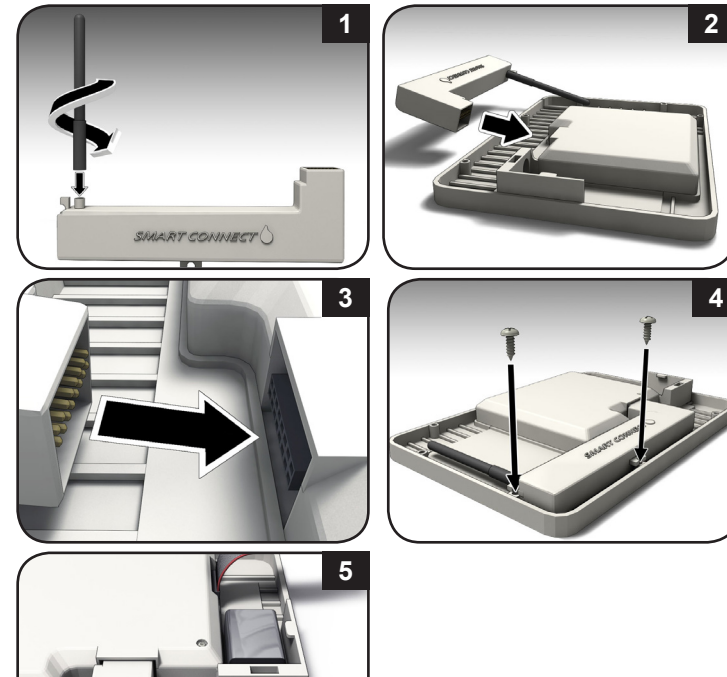

# **SD Card Explained**

The supplied SD card contains forty years of weather data for all latitudes, longitudes, and zip codes in North America. When the weather sensor's location is entered in the controller (page 6), historical weather data is loaded into the controller.

In the event your controller loses connectivity to the weather sensor, the controller will use the the historical weather data to determine the irrigation run time until connectivity is restored.

# Adding the Sensor to the Controller

For the EVOLUTION<sup>®</sup> controller to communicate with the weather sensor, the sensor (with its unique ID) must be "added" to the controller.

(For assistance with menu navigation, please see the "Menu Navigation" section on page 9.)

- Press \land ADVANCED then 🎧
- 2.

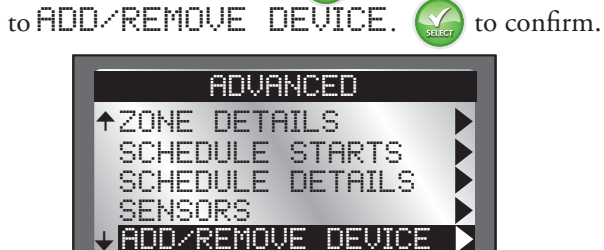

4

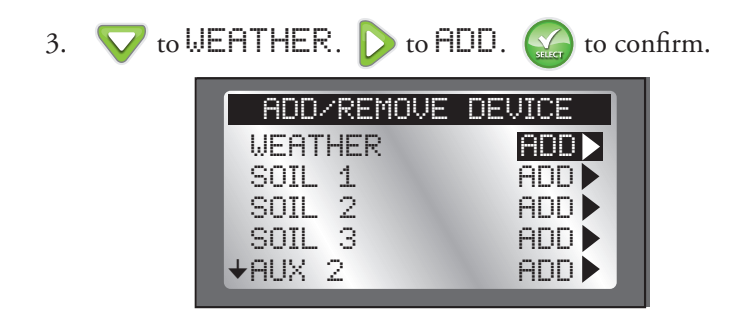

4. The EVOLUTION<sup>®</sup> controller waits for the identification signal from the weather sensor.

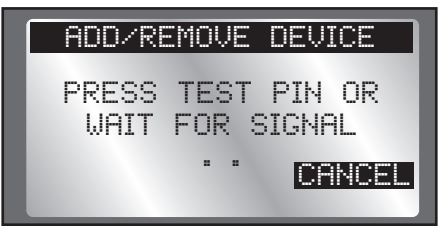

5. Activate the sensor.

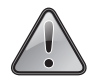

The EVO-WS Weather Sensor is shipped with the battery circuit deactivated. *It is necessary to activate the sensor prior to installation*.

### To activate the sensor:

For new sensors, press and hold the Test Pin for 10-15 seconds. A red LED, viewable from the lower vent area, will illuminate twice after 10 seconds (if not already active).

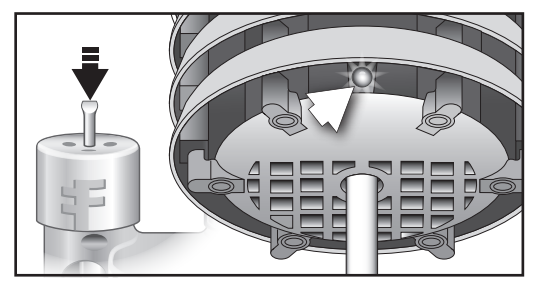

If the sensor is already installed, there are two ways to establish communication:

• Go to the sensor and press and release the test pin for 15 seconds

- OR -

• Simply wait 30 minutes for the sensor to communicate with the controller.

Return to the controller.

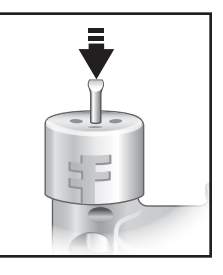

6. The controller should detect the sensor. Confirm that the device ID detected matches the sensor's actual ID.

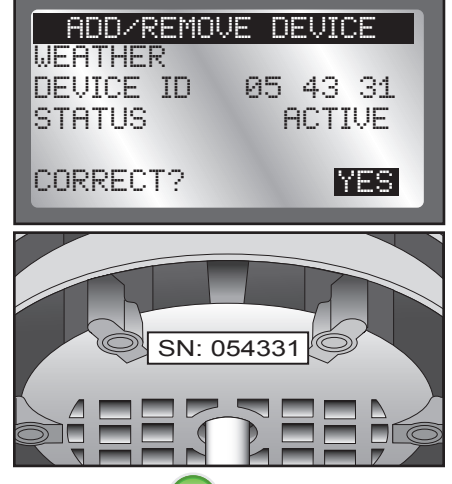

If it does match, press (a, b, b) and continue to add the sensor. If it does *not* match, change to  $\mathbb{NO}$ , press (a, b, b), and repeat steps 3-6.

7. The next step is to enter the location information. It is possible to enter either by zip code or Latitude and Longitude coordinates (available from Google Maps<sup>®</sup>).

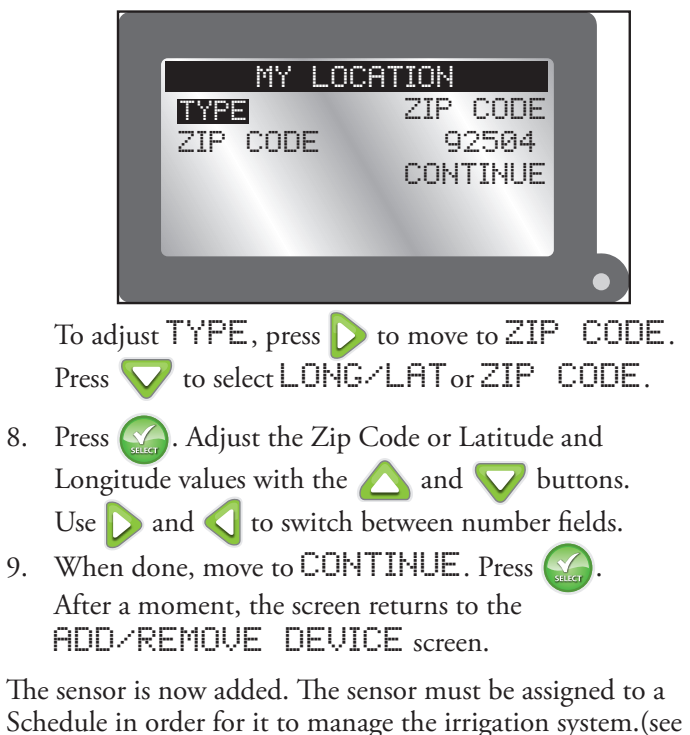

page 9).

# **Adjusting the Rain Sensor Threshold**

The Weather Sensor is preset to suspend watering at 1/4" (6 mm) of accumulated rainfall. Three alternate settings of 1/8" (3 mm), 1/2" (12 mm) and 3/4" (19 mm) are provided. Prior to installing the Weather Sensor, adjust the threshold to the preferred setting as required.

- Increasing the threshold setting results in extending the length of time required for the sensor to shut off or postpone watering during rain. This will also postpone when the dry out period commences and scheduled watering will resume. In areas where heavy fog or mist is common, the 1/8" (3 mm) setting may trigger false readings and suspend irrigation. It is recommended that a higher setting is used in these areas.
- 1. Turn the cap slightly, releasing it from the two retaining pins.
- 2. Adjust the cap to engage the pins at the preferred slot setting.

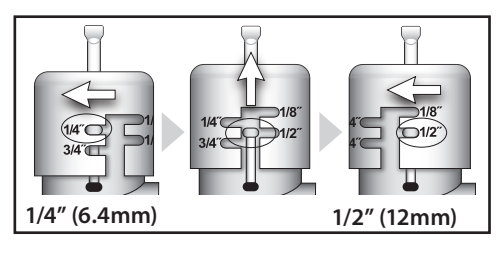

### **The Weather Sensor**

**Important**: The Weather Sensor must have full exposure to sun, wind and rain, and must not be installed inside a rain gutter, or in any location where immersion, runoff, or contact with irrigation spray will occur. Avoid installating near a heat source, such as a heater vent or chimney. Also avoid installation near any large metal structure or high current-draw equipment that may generate signal interference. Ensure the antenna wire hangs unobstructed below the Weather Sensor.

- The communication range of the Wireless Weather Sensor system is 1000' (305 m) LOS (line of sight). Some loss of range can be expected due to interference from obstacles in the signal path. Test the signal reception from the proposed installation site prior to mounting the Weather Sensor, as described in the following procedure.
- 1. Start a manual watering operation for a zone that can be seen from the proposed Weather Sensor location. Press and hold the Rain Sensor test pin to send a signal to the Smart Connect. If the signal is received, watering should shut off within a short time. If not, repeat the test from a different location until communication is established.

2. (A) For solid structure installation:

Remove the thumbscrew and secure the bracket using the provided stainless screws.

(B) For rain gutter installation:

Back the QuickClip's thumbscrew out to clear the rain gutter's edge. Holding the Weather Sensor in position, tighten the thumbscrew to the point the sensor is securely mounted.

3. With the mounting bracket securely fastened, check the vertical alignment of the Weather Sensor. To adjust, loosen the phillips screw at the bracket joint, adjust to vertical, then tighten the screw securely.

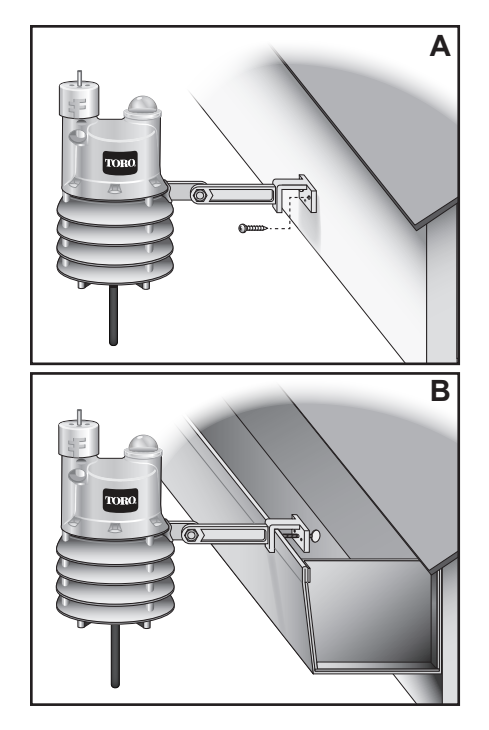

# **Basic Operation**

# **Menu Navigation**

- Use  $\triangle$  or  $\nabla$  to navigate the menu commands.
- To change a value, press or to move to the desired field, then press and to adjust the value.
- Remember to press of to input the desired value.

# **Getting to the Sensors Menu**

- 1. Press ADVANCED then
- 2. Press V to SENSORS. Press The Sensors screen appears.

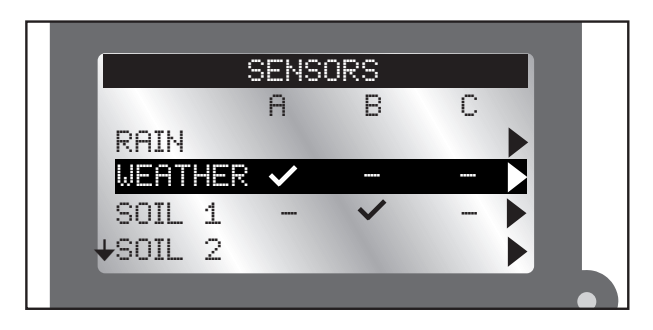

3. To add a sensor to a schedule:

Press  $\triangleright$  or  $\triangleleft$  to select the desired Schedule (A, B, or C).

Press  $\triangle$  or  $\bigtriangledown$  to make the sensor active for the selected schedule.

- ✓: sensor is active.—: sensor is inactive.
- In the screen above, a weather sensor is assigned to schedule A and a soil sensor to schedule B.
- 4. To access the settings for the Weather Sensor, press v to WEATHER then press four times.
  The Weather Sensor menu appears.

### **Weather Sensor Menu**

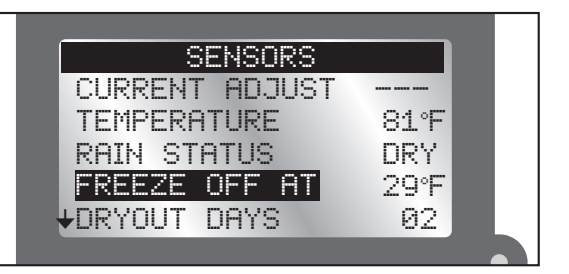

# **Current Adjust**

The percentage that the weather sensor is going to adjust the irrigation runtime. Possible values range between OFF and +150; in the majority of cases, the values will display between  $\pm 35\%$ . For example, if the evapotranspiration (ET) historical data calls for a hot season, but the week has in fact been cloudy, the "Current Adjust" might show "-20%" to reflect the decreased runtime. It can also display  $\Box FF$ .

# Temperature

Displays the current temperature at the sensor location. Temperature unit (Celcius or Farenheit) can be changed in the controller preferences settings (see the EVOLUTION<sup>®</sup> user manual).

# **Rain Status**

Displays the state of the rain sensor: DEY or WET.

# Freeze Off

The temperature at which irrigation will be turned off due to cold temperatures. Selections range from 29°- 45°F in 2 degree increments. This feature can also be toggled to "OFF".

- 1. Press  $\bigtriangleup$  or  $\bigtriangledown$  to raise or lower the temperature value, or turn feature off.
- 2. Press of to input the value.
- It is possible to disable the Freeze Off feature. Lowering the temperature past 29°F will show DFF. Press of the to input the value.

# Dryout Days

After a rain, it is not always necessary to resume irrigation right away. Setting a Dryout Days period, from zero to 14 days, delays the automatic resumption of irrigation.

- 1. Press or v to increase or decrease the number of days to "dryout".
- 2. Press (see to input the value.

# Water Adjust

Water Adjust allows the runtime of all stations in all schedules to which the Weather Sensor has been assigned to be adjusted by a maximum of  $\pm 35\%$ . For example, if the programmed runtime for station 1 is 10 minutes, setting a Water Adjust of  $\pm 35\%$  would adjust that run time to 13 minutes, 30 seconds. This is useful for seasonal changes.

- 1. Press  $\triangle$  or  $\bigtriangledown$  to increase or decrease the percentage of irrigation runtime.
- 2. Press ( to input the value.
- It is possible to disable the Water Adjust feature. Lowering the number below -35% or above +35% will show DFF. (The sensor will continue to operate as a rain and temperature sensor.)

Press input the value.

### Low Limit

This feature allows the user to set the lowest level that the sensor will allow the controller to adjust. The default is  $\Box FF$  but can be adjusted to -99% to -50%. Meaning, if the sensor was going to make a -90% adjustment, but the Low Limit was set to -70, the controller would water at -70%.

# Update Time

This is the time at which the sensor will update the controller with new ET data. If irrigation were to commence at 6am, for example, it might be advantageous to have ET data sent to the controller at 5:45am to optimize watering runtimes.

- 1. Press  $\bigtriangleup$  or  $\bigtriangledown$  to adjust the hour, minute, and AM/ PM fields.
- 2. Press  $\triangleright$  or  $\triangleleft$  to switch from one field to another.
- 3. Press 🕥 to input the value.

# Average % Days

This is the previous number of days from which the sensor will use to generate an average runtime value. This is done to minimize the impact of unseasonably cold or hot days. Values range from 1-7 (days).

1. Press  $\bigtriangleup$  or  $\bigvee$  to change the number of days.

2. Press of to input the value.

# My Location

Setting the My Location is necessary for ET data to work. It is possible to set the location by either U.S. ZIP Code or by Latitude and Longitude. (See Step 7 illustration, page 6.)

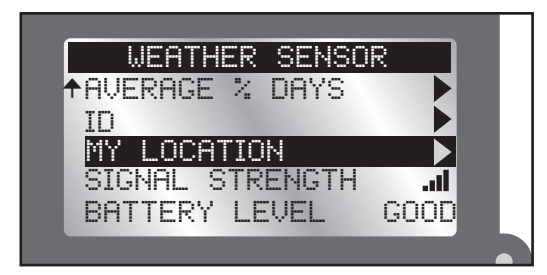

- 1. To adjust TYPE, press to move to ZIP CODE. Press to select LONG/LAT or ZIP CODE.
- 2. Press . Adjust Zip Code or Latitude and Longitude values with the 🛆 and 💙 buttons.

Use  $\bigcirc$  and  $\checkmark$  to switch between number fields.

After a moment, the screen should display SUCCESS.

### Signal Strength

Indicates signal strength as a series of bars (.....).

### **Battery Level**

Displays the charge level of the battery in the weather sensor. (See above illustration.) A battery with ample remaining power will be indicated by "GOOD".

# Battery

Under normal operating conditions, the Weather Sensor battery can last up to five years; however, it is recommended that the battery be changed every three years to help ensure a consistent signal. A weak battery condition in the sensor is indicated on the EVOLUTION controller: the red LED will flash and you will be prompted to check the Alerts screen. A weak battery can result in loss of communication with the sensor.

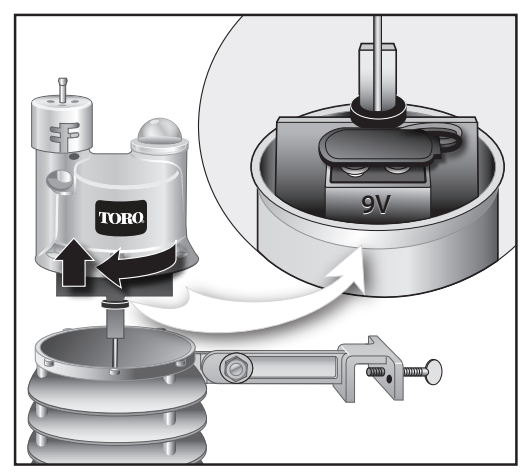

### To replace the battery:

- 1. The battery is stored in the upper half of the sensor housing. To access the battery, release and remove the upper housing by twisting it clockwise and lifting the upper housing off of the lower half..
- 2. Disconnect the battery wire clip. Remove and replace the used battery with a fresh 9V Alkaline battery. Reconnect the battery wire clip.
- 3. To reassemble the sensor housing, thread the antenna wire through the lower housing, exiting the center hole in the bottom grid.
- 4. Mate the two halves squarely, aligning the translucent dome above the mounting bracket.
- 5. Turn the upper housing counterclockwise to securely engage the lower housing.

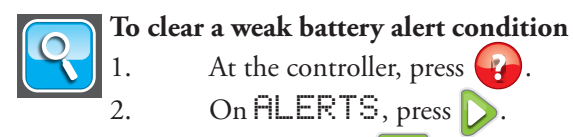

3. On the Alerts screen, press V to move to the LOW WS BATTERY alert. Press .

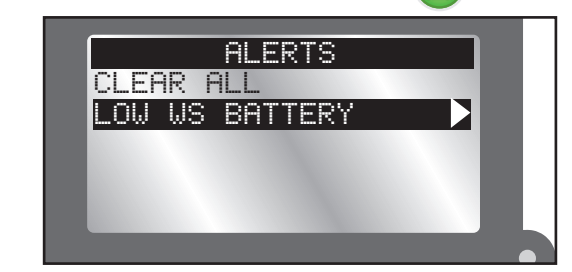

 You will be prompted to CLEAR ALERT? Press ♥ to change to YES. Press ♥.

### **Review Screen**

The Review screen allows you to review settings for the various sensors added to the controller.

- 1. Press the Review button.
- 2. Press 💙 to the WEATHER SENSOR. Press 🐼

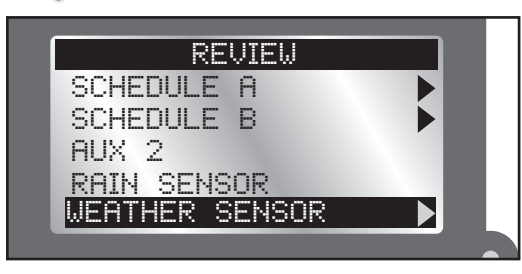

3. Use  $\nabla$  to scroll through the various sensor settings.

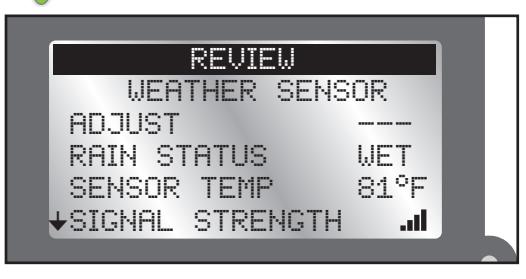

# **Resetting to Factory Defaults**

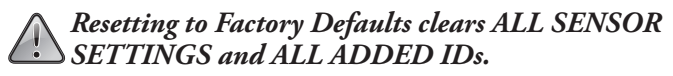

1. Go to the Sensors screen (page 10) and scroll down to SMART CONNECT. Press .

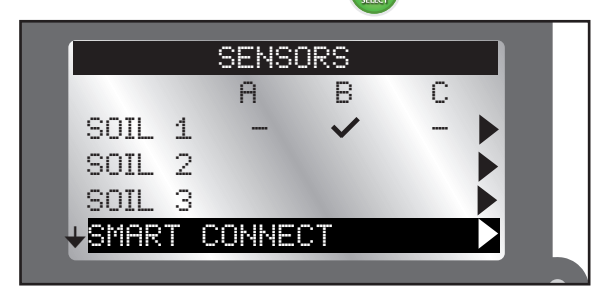

2. Change the value to YES and press (

# **Wireless Communication Problems**

The effective range of the EVO-WS Weather Sensor is 1,000 feet. That range can be impacted by walls and/or electrical appliances that cause radio interference.

If you experience wireless communication problems, try the following:

• Install the sensor as close to the controller location as possible. If the signal strength is not good in one location, try another location nearby. Sometimes moving the sensor only a few feet can greatly improve signal strength.

# **Toro Support**

### **Toro Commitment to Quality**

Toro is committed to developing and producing the highest quality, best performing, most dependable products on the market. Because your satisfaction is our first priority, we have provided the Toro Helpline to assist you with any questions or problems that may arise. If for some reason you are not satisfied with your purchase or have questions, please contact us toll free at 1-877-345-8676.

### Warranty

The Toro Company and its affiliate, Toro Warranty Company, pursuant to an agreement between them, jointly warrants, to the owner, against defects in material and workmanship for a period of five years from the date of purchase. Neither The Toro Company nor Toro Warranty Company is liable for failure of products not manufactured by them, even though such products may be sold or used in conjunction with Toro products. During such warranty period, we will repair or replace, at our option, any part found to be defective. Return the defective part to the place of purchase. Our liability is limited solely to the replacement or repair of defective parts. There are no other express warranties. This warranty does not apply where equipment is used, or installation is performed, in any manner contrary to Toro's specifications and instructions, nor where equipment is altered or modified. Neither The Toro Company nor Toro Warranty Company is liable for indirect, incidental or consequential damages in connection with the use of equipment, including but not limited to: vegetation loss, the cost of substitute equipment or services required during periods of malfunction or resulting non-use, property damage or personal injury resulting from installer's negligence.

Some states do not allow the exclusion or limitation of incidental or consequential damages, so the above limitation or exclusion may not apply to you. All implied warranties, including those of merchantability and fitness for use, are limited to the duration of this express warranty. Some states do not allow limitations of how long an implied warranty lasts, so the above limitation may not apply to you. This warranty gives you specific legal rights and you may have other rights which vary from state to state.

### **Australian Warranty Statement**

This product comes with a manufacturer's guarantee against defects in material and workmanship when used for its intended purpose. Our obligation under this guarantee is limited to the repair or replacement of the product at our discretion for the period stated. In the event of a claim, you must immediately cease using the product and return the product, together with your proof of purchase and an explanation of the fault to the store you purchased it from. All costs associated with the return of the product are the purchasers' responsibility. To process the warranty, the retailer must contact Toro Australia via their representative or the phone number listed below.

Our goods come with guarantees that cannot be excluded under the Australian Consumer Law. You are entitled to a replacement or refund for a major failure and for compensation for any other reasonably foreseeable loss or damage. You are also entitled to have the goods repaired or replaced if the goods fail to be of acceptable quality and the failure does not amount to a major failure.

Toro Australia Pty Ltd, 53 Howards Road, Beverley SA 50091300 130 898, info.au@ toro.com

### FCC Part 15 Rules

This equipment has been tested and found to comply with the limits for a Class B digital device, pursuant to Part 15 of the FCC Rules. These limits are designed to provide reasonable protection against harmful interference in a residential installation. This equipment generates, uses and can radiate radio frequency energy and, if not installed and used in accordance with the instructions, may cause harmful interference to radio communications. However, there is no guarantee that interference will not occur in a particular installation. If this equipment generates interference to radio or television reception, which can be determined by turning the equipment on and off, the user is encouraged to try to correct the interference by one or more of the following measures:

- 1. Reorient or relocate the receiving antenna.
- 2. Increase the separation between the equipment and receiver.
- 3. Connect the equipment into an outlet on a circuit different from that to which the receiver is connected.
- 4. Consult the dealer or an experienced radio/TV technician for help.

The user may find the following booklet prepared by the Federal Communications Commission helpful: "How To Identify and Resolve Radio-TV Interference Problems". This booklet is available from the U.S. Government Printing Office, Washington, DC 20402. Stock No. 004-000-00345-4.

# **Declaration of Conformity**

|                     |                                                                    |                                            |                                | _                                                     |                                                | _                    | _                                                                             |                                                |  |
|---------------------|--------------------------------------------------------------------|--------------------------------------------|--------------------------------|-------------------------------------------------------|------------------------------------------------|----------------------|-------------------------------------------------------------------------------|------------------------------------------------|--|
| UΚ                  | EC Declaration of                                                  | C Declaration of Conformity to:            |                                |                                                       |                                                | Stand                | ards                                                                          | EN55022:2010 (B)                               |  |
| FR                  | Déclaration de conformité CE à :<br>EG - Konformitätserklärung an: |                                            | La directive<br>Richtlinien    |                                                       | 2004/108/EEC                                   | Norm                 | es                                                                            | EN55024:2010 (B)<br>EN61000-3-2 (2006) +A1 +A2 |  |
| GR                  |                                                                    |                                            |                                |                                                       |                                                | Stand                | ards                                                                          | EN61000-3-3 (2008)                             |  |
| PO                  | Declaração de co                                                   | nformidade CE a:                           | A diretiva                     |                                                       |                                                | Norm                 | as                                                                            |                                                |  |
|                     |                                                                    |                                            |                                |                                                       |                                                |                      |                                                                               | EN60730-1:2011 4" Ed                           |  |
| FI                  | EU - yhdenmuka                                                     | isuusilmoitus                              | Direktiiveille                 |                                                       | 2006/95/FEC                                    | Stand                | ardeille                                                                      |                                                |  |
| DU                  | U EG - konformiteitsverklaring met:                                |                                            | Richtlijn<br>Retningslinjer    |                                                       | 2000/35/220                                    | Normen               |                                                                               |                                                |  |
| NO                  | D EF - erklæring vedrørende samsvar med:                           |                                            |                                |                                                       |                                                | Stand                | arder                                                                         |                                                |  |
| sw                  | V EU - deklaration om överensstämmelse                             |                                            | Direktiv                       |                                                       |                                                | Standarder<br>Normas |                                                                               | EN 50581:2012                                  |  |
| SP                  | Declaración de conformidad de la CE a:                             |                                            | La directiva                   |                                                       | 2011/65/EU                                     |                      |                                                                               |                                                |  |
| IT                  | Dichlarazione CE di conformità a:                                  |                                            | Direttive                      |                                                       |                                                | Standard             |                                                                               |                                                |  |
| DA                  | DA EU - konfomitetserklæring med:                                  |                                            | Direktiver                     |                                                       |                                                | Stand                | arder                                                                         |                                                |  |
|                     |                                                                    |                                            |                                |                                                       |                                                |                      |                                                                               |                                                |  |
| Manu                | facturer                                                           |                                            |                                | M                                                     | odel Number                                    |                      |                                                                               |                                                |  |
| Fabri               | cant                                                               |                                            |                                | Numéro du modèle                                      |                                                |                      |                                                                               |                                                |  |
| Herst               | eller                                                              | The Toro Compar                            | vr                             | M                                                     | Modelinummer                                   |                      |                                                                               |                                                |  |
| Fabri               | cante                                                              | Irrigation Division<br>5825 Jasmine Street |                                | N                                                     | Número de modelo<br>Mallinumero<br>Modelnummer |                      | EVO-xy-EU Where<br>x = 4, 8, 12. or 16<br>y = OD (outdoor), or ID<br>(Indoor) |                                                |  |
| Valm                | istaja                                                             |                                            |                                | M                                                     |                                                |                      |                                                                               |                                                |  |
| Fabri               | kant                                                               | Riverside, CA 925                          | e, CA 92504                    |                                                       |                                                |                      |                                                                               |                                                |  |
| raon                | rikant USA                                                         |                                            |                                |                                                       | odelinummer                                    |                      |                                                                               |                                                |  |
| Eabel               | rkare                                                              | (951) 688-9221                             |                                | N                                                     | úmero de modelo                                |                      |                                                                               |                                                |  |
| Paon                | Fabricante                                                         |                                            |                                | Numero di modello                                     |                                                |                      |                                                                               |                                                |  |
| Produttore          |                                                                    |                                            |                                | 14                                                    | odeloummer                                     |                      |                                                                               |                                                |  |
| Fabri               | Kant                                                               |                                            |                                | m                                                     | odemanmen                                      |                      |                                                                               |                                                |  |
| Prod                | uct Name                                                           |                                            |                                | S                                                     | upplementary informa                           | ation                |                                                                               |                                                |  |
| Nom                 | or du produit                                                      |                                            |                                | Information additionnelle                             |                                                | le                   |                                                                               |                                                |  |
| Produktname         |                                                                    |                                            |                                | Ergänzende Angaben                                    |                                                |                      |                                                                               |                                                |  |
| Nome do produto     |                                                                    |                                            |                                |                                                       | Informação adicional                           |                      |                                                                               |                                                |  |
| Tuote               | Tuotenimi                                                          |                                            | Lisätietoja                    |                                                       |                                                |                      |                                                                               |                                                |  |
| Produktnaam         |                                                                    | EVOLUTION Electronic C                     | VOLUTION Electronic Controller |                                                       | Aanvullende informatie                         |                      |                                                                               |                                                |  |
| Prod                | uktnavn                                                            | series                                     |                                | Ti                                                    | Tilleggsopplysninger                           |                      |                                                                               |                                                |  |
| Prod                | oduktnamn                                                          |                                            |                                | Ti                                                    | lläggsinformation                              |                      |                                                                               |                                                |  |
| Nom                 | mbre del producto                                                  |                                            |                                | In                                                    | formación adicional                            |                      |                                                                               |                                                |  |
| Nom                 | prodotto                                                           |                                            |                                | Informazioni supplementari<br>Supplerende oplysninger |                                                |                      |                                                                               |                                                |  |
| Prod                | uktnavn                                                            | tnavn                                      |                                |                                                       |                                                |                      |                                                                               |                                                |  |
|                     |                                                                    |                                            |                                |                                                       |                                                |                      |                                                                               |                                                |  |
| Signa               | ture, 1 me, Date                                                   |                                            |                                |                                                       |                                                |                      |                                                                               |                                                |  |
| signa               | ture, Titre, Date                                                  |                                            |                                |                                                       |                                                |                      |                                                                               |                                                |  |
| Onter               | atura Titula Data                                                  |                                            |                                |                                                       |                                                |                      |                                                                               |                                                |  |
| Alle                | noites Anno Páintine                                               |                                            |                                |                                                       |                                                |                      |                                                                               |                                                |  |
| Hand                | lakening Titel Dotum                                               |                                            |                                |                                                       |                                                |                      |                                                                               |                                                |  |
| Hand                | lakening, riter, Datum                                             | 1.1                                        |                                |                                                       |                                                |                      |                                                                               |                                                |  |
| Signatur Titel Data |                                                                    |                                            | 1                              | Compliance Manage                                     |                                                |                      | r                                                                             | July 30, 2013                                  |  |
| Linde               | Underskrift. Titel. Datum                                          |                                            |                                | Title                                                 |                                                |                      | <u></u>                                                                       | Date                                           |  |
| Firme               | Titulo, Fecha                                                      | W .                                        |                                |                                                       | The                                            |                      |                                                                               | Date                                           |  |
| Firms               | Qualifica. Data                                                    |                                            |                                |                                                       |                                                |                      |                                                                               |                                                |  |
| raina               | , woolinge, para                                                   |                                            |                                |                                                       |                                                |                      |                                                                               |                                                |  |

# **Installation Notes**